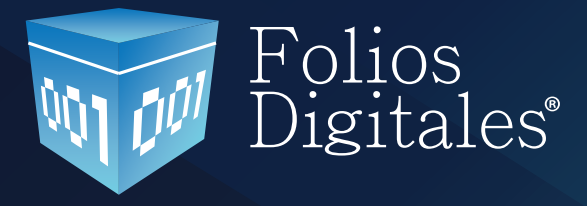

# Manual de Usuario FD<sup>®</sup> Versión 3.0

www.foliosdigitales.com

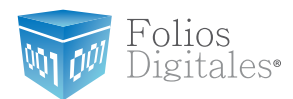

### **CONTENIDO**

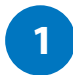

### Ingreso al Sistema de CFD

1.1 Registro 1.2 Entrar a su cuenta (Login) 1.3 ¿Olvidó su Contraseña?

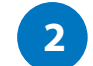

### Ingreso a la Cuenta

- 2.1 Información de Cuenta
- 2.2 Certificado de Sello Digital
- 2.3 Activación de Créditos
- 2.4 Status de Créditos

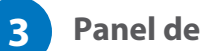

### Panel de Control

- 3.1 Agregar Datos Personales, Fiscales y Contraseña
- 3.2 Agregar Sucursales
- 3.3 Administrador de Créditos
- 3.4 Definir Impuestos
- 3.5 Series y Folios
- 3.6 Agregar Etiquetas Personalizadas a los CFDI's
- 3.7 Logos

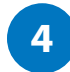

### **Emitir CFDI's (Comprobantes Fiscales Digitales por Internet)**

- 4.1 Dar de alta un Cliente nuevo
- 4.2 Crear un CFDI nuevo
- 4.3 Consultar CFDI's emitidos
- 4.4 Cancelar un CFDI emitido

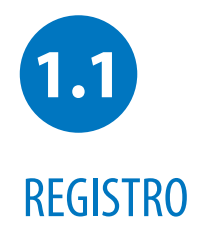

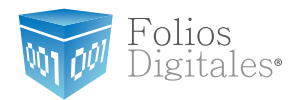

#### **Nota Importante:**

Para realizar el registro de su cuenta, sólo siga los pasos del formulario de registro a través de la liga que reciba por correo electrónico al momento de realizar su compra.

#### Registre sus datos solo una vez

El registro de sus datos nos permite crear su cuenta personal. En esta cuenta sus datos personales y fiscales serán almacenados para emitir sus comprobantes fiscales digitales por internet. Este proceso solo lo tendrá que hacer la primera vez que se da de alta con nosotros. Es necesario que tengamos una cuenta por cada empresa (persona moral) que usted tenga, asi como una cuenta aparte en caso de que usted también sea persona física. En caso de contar con varias sucursales, no tendrá que abrir una cuenta por cada una de ellas, las puede agregar posteriormente a su matriz cuando su cuenta esté activa.

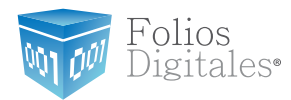

### Pantalla de Registro:

Seguir las instrucciones de Registro, completando los datos faltantes y capturando una contraseña fácil de recordar que incluya por lo menos 8 caracteres por lo menos una mayúscula, una minúscula y un caracter especial. O si lo desea, puede obtener una dando click en el botón "Calcular".

|                        |                                                                                                    | » PASO 1 DE 5 - INFORM | ACION DE CUENTA DE USUARIO                                                                                                    |
|------------------------|----------------------------------------------------------------------------------------------------|------------------------|----------------------------------------------------------------------------------------------------|
| » PASO 1 DE 5 - INFORM | ACION DE CUENTA DE USUARIO                                                                                                    | *RFC (usuario):        | Su RFC será su nombre de usuario:<br>DEMO000001123<br>• La contraseña debe ser de por lo menos ocho caracteres.                                                                                                    |
| *RFC (usuario):        | Su RFC será su nombre de usuario:<br>• La contraseña debe ser de por lo menos ocho caracteres.<br>• Debe contener por lo menos una letra minúscula y una mayúscula. |                        | <ul> <li>Debe contener por lo menos una letra minúscula y una mayúscula.</li> <li>Debe contener al menos un caracter especial: @#\$%&amp;+=</li> <li>Si desea, puede pedir el cálculo automático de su contraseña.</li> <li>Calcular 3T@7NZgF\$ Aplicar</li> </ul> |
|                        | Debe contener al menos un caracter especial: @#\$%&+=     Ci desea, puede podir el cálculo automático de su sosteração                                              | *Contrasena:           |                                                                                                    |
|                        | si desea, puede pedir el calculo automático de su contrasena.                                                                                                    | *Confirme contraseña:  |                                                                                                    |
|                        | Calcular                                                                                                    | *Empresa:              |                                                                                                    |
| *Contraseña:           |                                                                                                    | *Responsable           | Persona responsable de la cuenta:                                                                                                    |
| *Confirme contrasena:  |                                                                                                    |                        | (Continuar)                                                                                                    |
| *Empresa:              |                                                                                                    |                        |                                                                                                    |
| *Responsable           | Persona responsable de la cuenta:                                                                                                    |                        |                                                                                                    |
|                        | Continuar                                                                                                    |                        |                                                                                                    |

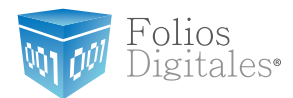

El contribuyente procede a ingresar su información de contacto así como la fiscal que servirá de base para emitir sus comprobantes fiscales.

Debe asegurarse y rectificar que la información proporcionada sea la correcta. No debe dejar ningún campo obligatorio sin llenar. Podrá identificar facilmente dichos campos ya que se encuentran marcados con un asterisco.

| » PASO 2 DE 5 - INFO | RMACION DE CONTACTO            |
|----------------------|--------------------------------|
|                      |                                |
| *Calle:              |                                |
| *Número Exterior:    |                                |
| Número Interior:     |                                |
| *Colonia:            |                                |
| Localidad:           |                                |
| Referencia:          |                                |
| *Municipio:          |                                |
| *Estado:             | Aguascalientes 💠               |
| *País:               | México 🗘                       |
| *Código Postal:      |                                |
| *Teléfono/s:         |                                |
| *Móvil/es:           |                                |
| Fax:                 |                                |
|                      | Email al que se le contactará. |
| *Email:              |                                |
| *Confirme Email:     |                                |
|                      | (Retroceder) (Continuar)       |

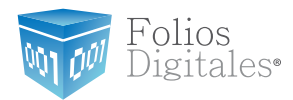

| » PASO 3 DE 5 - INF | ORMACION FISCAL                                      |
|---------------------|------------------------------------------------------|
|                     |                                                      |
|                     | Osar misma información de contacto                   |
| *RFC:               | RFC010101AAA                                         |
| *Razón Social:      | Razón Social                                         |
|                     | 💽 Persona Física                                     |
| *Régimen            | O Persona Moral                                      |
|                     | Tipo de comprobante fiscal digital que desea emitir: |
| *Tipo de CFDI:      | 🔲 Factura                                            |
| •                   | ✓ Recibo de Honorarios                               |
|                     | Recibo de Arrendamiento                              |
|                     | Recibo de Pago                                       |
|                     | Recibo de Donativo                                   |
|                     | Nota de Cargo                                        |
|                     | Nota de Crédito                                      |
|                     | Nota de Devolución                                   |
|                     | Carta Porte                                          |
|                     |                                                      |
| *Calle:             | Andador                                              |
| *Número Exterior:   | 1                                                    |
| Número Interior:    |                                                      |
| *Colonia:           | Vicente Guerrero                                     |
| Localidad:          |                                                      |
| Eccandud.           |                                                      |
| Referencia:         |                                                      |
| *Municipio:         | Puebla                                               |
| *Estado:            | Puebla 🗘                                             |
| *País:              | México 🛊                                             |
| *Código Postal:     | 72570                                                |
|                     | (Retroceder) (Continuar)                             |

#### Importante

Es importante asegurarse y rectificar que la información proporcionada sea correcta y no utilizar un nombre de usuario ya utilizado anteriormente.

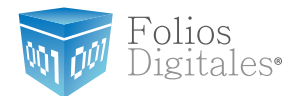

Para concluir su fácil registro, el contribuyente utiliza su certificado de sello digital otorgado por el SAT para firmar su contrato de aviso de operaciones con Folios Digitales, después de haber leído y aceptado los términos y políticas de seguridad de la empresa.

### » PASO 4 DE 5 - CONTRATO DE INICIO DE OPERACIONES CONDICIONES GENERALES DEL SERVICIO DE EMISIÓN DE COMPROBANTES FISCALES DIGITALES POR INTERNET. 1. CONDICIONES GENERALES DEL SERVICIO DE EMISIÓN DE COMPROBANTES FISCALES DIGITALES POR INTERNET. 1.1. Acuerdo regulado mediante las siguientes Condiciones Generales. Estas condiciones generales (en adelante, las "Condiciones Generales") regulan el contrato (en adelante, el "Contrato") establecido entre Folios Mexicanos Digitales S.A. de C.V. (en adelante, "FOLIOS DIGITALES") y la persona física, contable, jurídica o moral que utilice los servicios materia de este acuerdo (en adelante, el "Cliente") relativo a la prestación de los siguientes servicios (en adelante, los "Servicios"): el servicio de emisión de Comprobantes Fiscales Digitales por Internet, en adelante el "Servicio FOLIOS DIGITALES"; el servicio de atención al Cliente . en relación con el Servicio FOLIOS DIGITALES (en adelante, el ¥. Recorded as accorden to endowed by Acepto en plena conformidad haber leido todos los términos legales y generales referentes al contrato "Condiciones Generales del Servicio de Emisión de Comprobantes Fiscales Digitales por Internet" puesto a mi disposición en esta sección por Folios Mexicanos Digitales S.A. de C.V. Acepto 🗹

Continuar

Retroceder

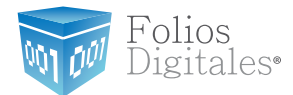

Una vez que el contrato se ha firmado por ambas partes, el usuario tiene acceso a su descarga. Nótese que la firma del certificado de sello digital de ambas partes aparece al término del documento en cuestión. Al finalizar se direccionará hacia la pantalla de inicio donde el usuario deberá ingresar a su cuenta antes creada.

| » PASO 5 DE 5 - DESCARGA DE CONTRATO DE 2                                                                                                    | INICIO DE OPERACIONES                                                                                                    |                                                                                                    |
|----------------------------------------------------------------------------------------------------|----------------------------------------------------------------------------------------------------|----------------------------------------------------------------------------------------------------|
|                                                                                                    |                                                                                                    |                                                                                                    |
|                                                                                                    | Folios Mestcanos Digitales S.A. de C.V.<br>Tel. 01 800 0872 884 / distribuidonessifoliosofigitales com<br>Prix Topado 3555 - 5 Researcia Serveraido<br>Puetra, Puebla, C.P. 2400                                                                                                    | Folios<br>Digitales                                                                                                    |
| CONTRATO DE INICIO DE OPERACIONES                                                                                                    |                                                                                                    |                                                                                                    |
| CONDICIONES GENERALES DEL<br>BERVICIO DE EMISIÓN DE COMPROBANTEB FISCALES DIGITALES POR INT                                                                                                    | ERNET.                                                                                                    |                                                                                                    |
| 1. CONDICIONES GENERALES DEL GERVICIO DE Existición DE CONFROMAN-<br>11. Accuator inguidos molterna las aplusantes Condiciones Generales.<br>Entre condiciones generales (en adviente, las "Conditiones Generales.<br>relater condiciones generales (en adviente, las "Conditiones Generales") regular<br>adalente, FOLIOS DEITALES y la pesone físico, contesti un del qui<br>siguientes servicios (en adviente, los "Servicios": el servicio de amisen de Com-<br>plication de Complexitación de la Servicios Complementarios"). A los Com-<br>POLIOS DIGITALES (en adviente, los "Servicios Complementarios"). A los Com-<br>7. 2. Representadoria La complexitación del presente<br>de Clarite declares que adel legalmente facultado para la celebración del present<br>que utilizar las Servicios, en campito tros terminos aquí depuestos. Al mismo, co                                                                                                    | ITES FIRCALES DIGITALES POR INTERNET.<br>el contrato (en adelante, el "Contrato") establecido entre Folios live<br>o siños los asvicios mainta de asis acuardo (en adelante, el "Cate<br>protestres Piscates Digitates por Internet, en adelante el "Servicio Pi<br>su "Servicio da Alanticha el Contant", al como de cleatos aevido<br>sobertos Fiscales Digitates es les had internetas a taxée de la ab-<br>e Contexto, y pons en mentiosto que representa felmente el compre<br>m targenantante o apóderdo bajal el Cleatar aminifesta que sua po-                                                                                                    | vicanse Digitalies S.A. de C.V. (en<br>tra mateixe a la presención de las<br>ULOS DIGITALES"; el cenvicio de<br>los complementantes del Banvicio<br>selección "CPD", y a la Sacresaria<br>selección "CPD", y a la Sacresaria<br>preso de la parsona física o morei<br>direse y tacutades no las han esto |
| revocados ni limitados an forma sigure al momento de la Acaptación de las Cond<br>1.3. Acaptación de las Condiciones Generales.<br>Por la firma de las presentas condictores generales, la utilización del servicio o en<br>condiction de suestro de los Servicios y oprese la ecogración plans y el in neevo<br>presente Institumento.<br>Pers la Acaptación de las Condiciones Generales, tanto FOLIOS DIGITALES co<br>1.4. n. instituídor de BA7.<br>El Classe declara de Cartonica consentente y una lano concominante de<br>El Classe declara que concentrales las Servicios consentente y una lano concominante de                                                                                                    | Licionis deneraties equi estipulacità.<br>arrora la coción "acosto", "In", "yar" a otro similar al final de esta docu<br>as de Clinar de todos y costa una de las Condiciones Generates e<br>mo el Cliente declaran que en la celebración del presente Contrato n<br>de sua obligaciones en materia fiscal, establacidas cor el BAT.                                                                                                    | imento, se le stribuye al Cilerte le<br>es encuenten comenidas en el<br>o he mediado error, dolo, mela fe,                                                                                                    |
| Con la solicitud de contratación de los Servicios de POLICIÓ DIGITALES por pa<br>hacer diche contratación.<br>2. OBJETO.<br>Las Contricionas Canacelas tienes ou coltato la sestantica de los Servicios con B                                                                                                    | rte del Chierte, se de por entandido que ha eldo previemente autor                                                                                                    | zado y facultado por el SAT para                                                                                                    |
| utilización de los Servicios por el Clema.                                                                                                    |                                                                                                    |                                                                                                    |
| <ol> <li>Serviculos</li> <li>Serviculos POLIOS DIGITALES.</li> <li>Bernioto POLIOS DIGITALES.</li> <li>Bernioto POLIOS DIGITALES est mentiones de emisión de CFDI que use la los<br/>concertos POLIOS DIGITALES est mentiones de la compensator<br/>concertos POLIOS de la concerto de la concerto de la concerto de<br/>activar los Creditos adjustros, transparar los Créditos no activados e una succerto<br/>deben cumplinios CFDI espín las nomentras del BAT.</li> <li>N.1. Requisitos Obligatorios</li> <li>Perra la utilización del Beniclos POLIOS DIGITALES, el Cliente deberá conter con la</li> </ol>                                                                                                    | conjugla dui Internet para ser accessido de forme remote y aquas. A<br>controlo, imprimi da GPGI emblas, ganarer el Reporte Manauel,<br>de alchos CPGI, megandre re confinidario de alterno Dipata atoriar<br>al del Cliente, y cumplir con el estándar de generación de la Cablema<br>to siguiente:                                                                                                    | tanvés de este servicio, el Citente<br>dminietre nu Canten de Citentes<br>neuros Crédens gene servici 1990,<br>Créginal y Salle Digital con el que                                                                                                    |
| <ul> <li>a) Computationa capaz de consectante a internet con un navegador estándar (E). In<br/>b) Servicio de Internet (Velocidad sugarida mínima de 512Kbht).</li> <li>c) Comeo Electónico paracenal válido que se navige frecuentamente.</li> </ul>                                                                                                    | namiet Explorer, Firefox o Sefer().                                                                                                    |                                                                                                    |
| d) Cumpit con los requisitos que estatosos el SAT para la emisión del CPDI (L. P.<br>Los requisitos no proportionados por POLUOS NGTALES, es reaponabilidos<br>Los costos en los que incuma el Cliente para adquirir estos requisitos comen por<br>ordetinos.                                                                                                    | irma llectronica, Certificado de Selo Digital, etc.).<br>d del Clante contar con llbra acceso a elica.<br>cuenta del Cliente. FCLIOS DIGITALES no tiene ningune obligación                                                                                                    | de proporcionar dichos requisitos                                                                                                    |
| Les insulates del BAT sen preportionatos since y austualvemente por sete argo<br>FOLIDE DIGITALES paudo brindra el factes severirs responso el proceso de<br>obligaciones invaste, o temporo que la responsabilida de sus ataja contabias<br>DIGITALES. Questa el cliente, sun atendo esecondo por FOLIDE DIGITALES<br>DIGITALES destas del Cliente, sun atendo esecondo por FOLIDE DIGITALES<br>organis o estabilidar el signi, al cono el mantenerse actualizado de las molficial<br>organismos entenidar en secondo esecondo por FOLIDE DIGITALES                                                                                                    | aniamo, y es el Cliante quian se informa directamente de las norm<br>(EAT) pers es emisor de COU, en significar esto en lo aboluto o<br>falticos coasicuestos por información incompleta, errónea, o onal na<br>tego aciclad del Create, la responsabilidad de informense y cumpi<br>conse de diches normatives.                                                                                                    | itves existantes en materia fiscel.<br>pue el Cliente es abeuelto de sus<br>arpretada se transfiere a FOLIOS<br>r con sus obligaciones fiscales tel                                                                                                    |
| En el caso del terbierte utilizado pero nervegar, POLIOS DIGITALES puestos el<br>nervegations de interner el sejone el control de FOLIOS DIGITALES por to que<br>Microsoft pero tinider una plastorma común a la mayoría de sua Clanate. La<br>antecione, se ajeno al divesempeño de stetema de POLIOS DIGITALES. El sen<br>tarvels de los diventes astándames que actastan en internal. El Servicio POLIOS<br>mayoría de los anvegationes públicos que enteren hoy en de, derarto de las plas<br>regiones por los anvegationes públicos que enteren hoy en de, derarto de las plas<br>de los anvegationes públicos que enteren hoy en de, derarto de las plas<br>de los anvegationes públicos que enteren hoy en de, derarto de las plas<br>de las paragentes públicos que enteren hoy en de, derarto de las plas<br>de las paragentes públicos que enteren hoy en de, derarto de las plas<br>de las públicos de las plas de las plas de las plas de las plas<br>de las paragentes públicos que enteren hoy en de las plas<br>de las paragentes públicos que enteren hoy en de las plas<br>de las plas de las paragentes plas de las plas de las plas<br>de las plas de las paragentes públicos que enteren hoy en de las plas<br>de las plas de las paragentes plas de las plas de la | m la manera posibile de apoperes el sedénder més utilizado y de<br>el Sarvicho FOLGO DIGTALES es basarás en la úterne vensión de la<br>la fallas que puedan presentarte debido a veniones neclantes de<br>la fallas que puedan presentarte debido a veniones meclantes de<br>la falla de la consistencia de la consistencia del consistencia del consistencia del consistencia de la consistencia de la consistenci d | cceso público. El estándar de los<br>internet Explorer desarrolado por<br>dicho softwere o a las versiones<br>tener el desempeño del mismo a<br>mayor compatibilidad con la gran<br>nuc).                                                                                                    |
| 3.1.4. Equipo Astronal.<br>Cualquier programe computacional, eguipo o concepto similar que regularse el<br>diviended exclusiva de FOLIOS DIGITALES e de sua licenciante, ocospando a<br>diviended exclusiva de FOLIOS DIGITALES e de sua licenciante, ocospando a<br>independientemente del cargo que deba pagar el Cilente par su utilización. El Ci<br>Independientemente del cargo que deba pagar el Cilente par su utilización. El Ci                                                                                                    | Cliente para la utilización de los Servicios y que sea suministrado<br>el Cliente una autorización limitade exclusivamente pers el uso y<br>llente no podrá copiarios, modificarios, desarmarios, instaiar o alma                                                                                                    | por FOLIOS DIGITALES, sent de<br>sera los efectos de este Contreto,<br>cener otros elstemas o de alguna                                                                                                    |
| Antes de concluir su registro descargue e i                                                                                                    | mprima su contrato de inicio de op                                                                                                    | peraciones.                                                                                                    |
|                                                                                                    | (Registrar)                                                                                                    |                                                                                                    |

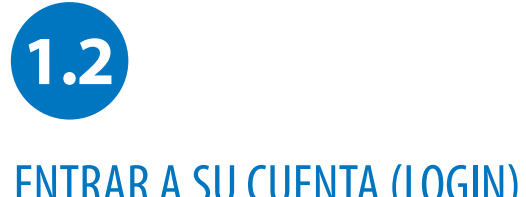

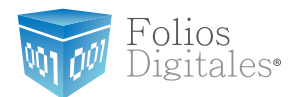

### ENTRAR A SU CUENTA (LOGIN)

Entre a su Cuenta desde su Navegador de Internet

Puede accesar su cuenta para emitir comprobantes fiscales digitales por internet desde cualquier computadora con internet.

Únicamente teclee la página de Folios Digitales en su navegador de internet, o haga click en la siguiente liga:

### https://www.foliosdigitalespac.com/cfdi fd/usuario/ingreso.aspx

En esta pantalla deberá colocar los siguientes datos:

- Usuario DEMO00001FD1 Este es el RFC que dio de alta en el registro.
- DEMO00001FD1 Cuenta Su cuenta inicialmente es el RFC de la matriz pero puede cambiarlo por el nombre de la sucursal en cuestión.
- Contraseña DEMO000001FD1a\$ La contraseña es la frase secreta que escogió durante el registro. Nota. Recuerde que su contraseña debe contar con 8 caracteres incluyendo al menos una mayúscula, una minúscula, un número y un caracter especial.

Haga clic en el botón de "Entrar" y entrará a su cuenta.

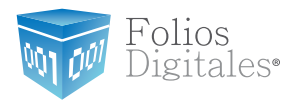

|  | Pantalla | de | inicio | de | sesión: |
|--|----------|----|--------|----|---------|
|--|----------|----|--------|----|---------|

| » INGRESO D                                    | E USUARIOS                                                                                                |
|------------------------------------------------|----------------------------------------------------------------------------------------------------|
| Usuario:                                       |                                                                                                    |
| Cuenta:                                        |                                                                                                    |
| Contraseña:                                    |                                                                                                    |
|                                                | Entrar                                                                                                    |
| Olvidó su co                                   | ntraseña?                                                                                                 |
| ingrese el RFC<br>a ese email se               | 2 y el email que registró al darse de alta. Sólo<br>2 enviará una nueva contraseña.                       |
| Su RFC:                                        |                                                                                                    |
| Su email:                                      |                                                                                                    |
|                                                |                                                                                                    |
| Enviar                                         |                                                                                                    |
|                                                |                                                                                                    |
| » REGISTRO                                     | DE NUEVO USUARIO                                                                                          |
| i cuenta ya co<br>iguientes opci<br>ecesarios. | on los requisitos de inscripción siga una de las dos<br>ones, de lo contrario pregunte por los requisitos |
|                                                |                                                                                                    |
| . Regístrese a                                 | hora en línea desde nuestro sistema.                                                                      |

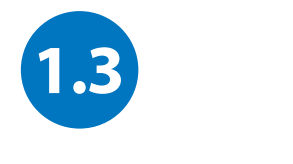

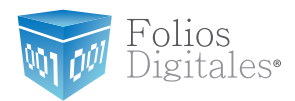

### **RECORDAR CONTRASEÑA**

Si ha olvidado su contraseña, en la pantalla de Inicio de sesión de usuarios, antes de entrar a su Cuenta personal, podrá hacer click en la liga: ¿Olvidó su contraseña?

Posteriormente aparecerán dos campos que deberá de llenar con su RFC y su correo electrónico. Haga click en "Enviar" y la contraseña le será enviada a su correo electrónico.

Recuerde que el correo electrónico debe coincidir con el que dio durante el registro. De igual manera, únicamente a ese correo electrónico le será enviada la contraseña.

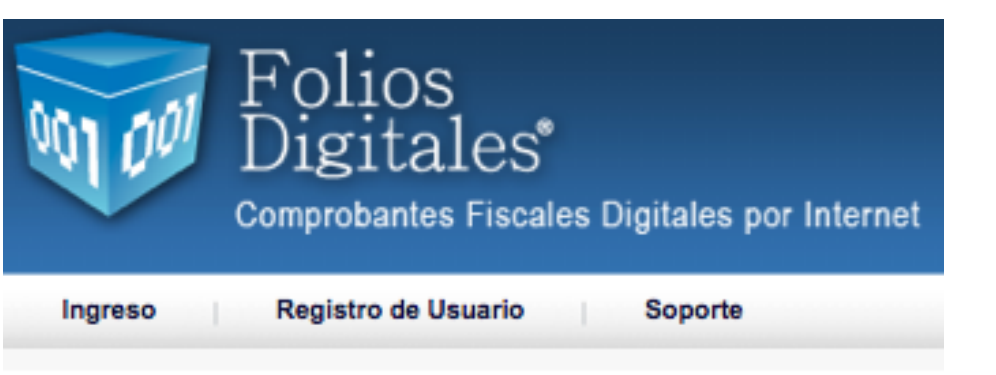

| » INGRESO DE USUARIOS                                                                                         |
|----------------------------------------------------------------------------------------------------|
| Usuario: Cuenta:                                                                                              |
| Contraseña:                                                                                                   |
| Entrar                                                                                                    |
| ¿Olvidó su contraseña?                                                                                        |
| Ingrese el RFC y el email que registró al darse de alta. Sólo<br>a ese email se enviará una nueva contraseña. |
| Su RFC:                                                                                                    |
| Su email:                                                                                                    |
| Enviar                                                                                                    |

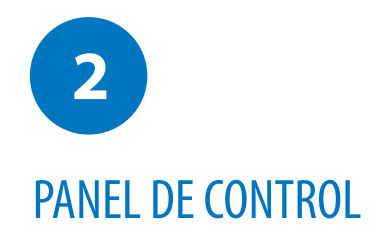

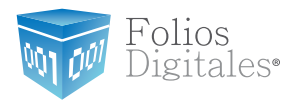

Una vez que realizó su registro, podrá accesar al Panel de Control:

| ACCESOS                          |                     |
|----------------------------------|---------------------|
| Generar un nuevo CFDI:           | Generar CFDI        |
| Registro de cartera de clientes: | Cartera de Clientes |
| Registro de CFDI's emitidos:     | Registro de CFDI's  |

### » CONFIGURACIÓN DE CUENTA

| Configuración de cuenta de usuario:          | Cuenta de Usuario        |
|----------------------------------------------|--------------------------|
| Configuración de sucursales o cuentas:       | Sucursales / Cuentas     |
| Instalación de certificado de sello digital: | Certificado              |
| Comprar y activar créditos:                  | Activación de Créditos   |
| Configuración de impuestos utilizados:       | Impuestos                |
| Configuración de Series y Folios:            | Series y Folios          |
| Configuración de etiquetas personalizadas:   | Etiquetas Personalizadas |
| Configuración de Logos:                      | Logos                    |

| » INFORMACIÓN DE   | CUENTA       |  |
|--------------------|--------------|--|
|                    |              |  |
| Usuario:           | EVA890922GK3 |  |
| Sucursal:          | Principal    |  |
| Función:           | Principal    |  |
| Serle:             | -            |  |
| Folio actual:      | 2            |  |
| Certificado:       | Instalado    |  |
| Fecha de Vigencia: | 18-nov-2012  |  |

| » ESTADO DE CRÉDITOS |                     |            |  |  |
|----------------------|---------------------|------------|--|--|
|                      | No. de créditos:    | 100        |  |  |
|                      | Créditos usados:    | 1          |  |  |
|                      | Créditos restantes: | 99         |  |  |
|                      | Fecha de vigencia:  | 25/03/2012 |  |  |

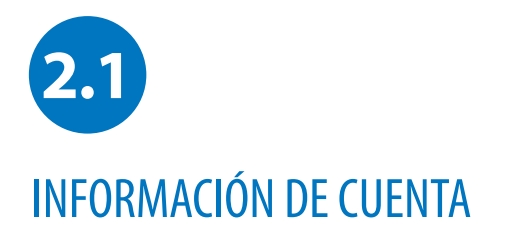

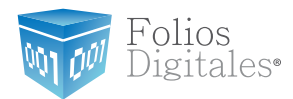

### Al ingresar al sistema usted verá la siguiente pantalla:

El recuadro le indica cual es el RFC que está usted usando para emitir sus comprobantes fiscales digitales por internet.

En caso de tener sucursales, también aparecerá el nombre de la sucursa. De esta forma puede saber en que Cuenta se encuentra usted registrado para llevar mejor control de su contabilidad y cartera de clientes.

Para administrar sus sucursales, haga clic en el botón "Sucursales"

| » INFORMACION DE   | CUENTA       |
|--------------------|--------------|
|                    |              |
|                    |              |
| Usuario:           | EVA890922GK3 |
| Sucursal:          | Principal    |
| Función:           | Principal    |
| Serle:             | -            |
| Folio actual:      | 2            |
| Certificado:       | Instalado    |
| Fecha de Vigencia: | 18-nov-2012  |
|                    |              |

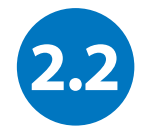

CERTIFICADO DE SELLO DIGITAL

Folios Mexicanos Digitales S.A. de C.V. Tel. 01 800 0872 884 / distribuidores@foliosdigitales.com Priv. Topacio 3505 - 5 Residencial Esmeralda Puebla, Puebla. C.P. 72400

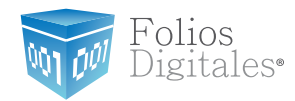

El Certificado de Sello Digital son dos archivos que hay que subir als sistema (.cer y .key). Estos archivos son conocidos como Certificado de Sello Digital (CSD) y es posible subirlos en la sección de "Certificados"

### ¿Cómo subo mi Certificado de Sello Digital?

Una vez que haya generado su Certificado de Sello Digital a través del SAT, Ttendrá que entrar a su Cuenta y hacer click en el botón "Certificado" del Panel de Control. Ahí podrá darlo de alta.

Debe de subir cada uno de los archivos en el campo correspondiente:

- -Primero el archivo .cer,
- -después el archivo.key y
- -finalmente escribir la clave privada

Estos archivos le fueron proporcionados por el SAT.

Para finalizar, haga clicl en "Instalar" y la Cuenta tendrá la información actualizada para emitir CFDi's.

| cuenta de usuario no c                                                                                                    | ontiene ningún certificado de sello digital instalado.                                                                                                    |          |
|----------------------------------------------------------------------------------------------------|----------------------------------------------------------------------------------------------------|----------|
| rchivo de certificado digital:                                                                                                    |                                                                                                    | Examinar |
| archivo de clave privada:                                                                                                    |                                                                                                    | Examinar |
| Contraseña de clave privada:                                                                                                    |                                                                                                    |          |
|                                                                                                    |                                                                                                    | Instalar |
| <ul> <li>ta: Únicamente será válid</li> <li>Cerciórese de NO insi</li> <li>ta: La contraseña de clave</li> <li>Si la ingresa de manei</li> </ul> | lo el Certificado de Sello Digital para emisión de CFDI's.<br>talar la FIEL en vez de su Certificado de Sello Digital.<br>e privada es sensible a mayúsculas y minúsculas.<br>ra incorrecta no podrá generarse su sello digital a la hora de crear sus CFD | ıl's.    |
|                                                                                                    |                                                                                                    |          |
| El certificado digital o clave<br>La clave privada es el archi                                                                                   | e pública es el archivo con extensión .cer<br>ivo con extensión .key                                                                                                    |          |

| Configuración de cuenta de usuario:          | Cuenta de Usuario    |
|----------------------------------------------|----------------------|
| Configuración de sucursales o cuentas:       | Sucursales / Cuentas |
| Instalación de certificado de sello digital: | Certificado          |

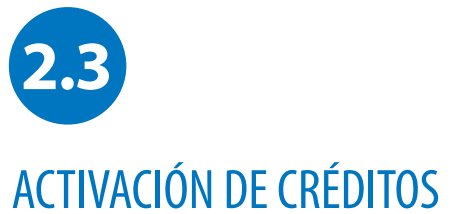

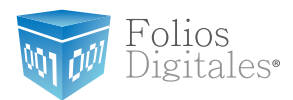

Pantalla de Activación de Créditos: Para comenzar a facturar deberá activar sus créditos.

|   | » CONFIGURACIÓN DE CUENTA                    |                          |
|---|----------------------------------------------|--------------------------|
|   |                                              |                          |
|   | Configuración de cuenta de usuario:          | Cuenta de Usuario        |
|   | Configuración de sucursales o cuentas:       | Sucursales / Cuentas     |
|   | Instalación de certificado de sello digital: | Certificado              |
| ( | Comprar y activar créditos:                  | Activación de Créditos   |
|   | Configuración de impuestos utilizados:       | Impuestos                |
|   | Configuración de Series y Folios:            | Series y Folios          |
|   | Configuración de etiquetas personalizadas:   | Etiquetas Personalizadas |
|   | Configuración de Logos:                      | Logos                    |

| » SUCURSALES EXISTENTES          |     |     |
|----------------------------------|-----|-----|
|                                  | 2   |     |
| Sucursales existentes: Principal | 3   |     |
| Filtrar por abecedario: 1000s    |     | _   |
| Búsqueda de sucursal:            | Bus | car |

| ucursal en | uso: Princ | ipal            |                    |        |               |                   |
|------------|------------|-----------------|--------------------|--------|---------------|-------------------|
| Paquete    | Créditos   | Créditos usados | Créditos restantes | Estado | Vigencia      |                   |
| Paquete 2  | 100        | 0               | 100                | Nuevo  | (No activado) | Activar Traspasar |

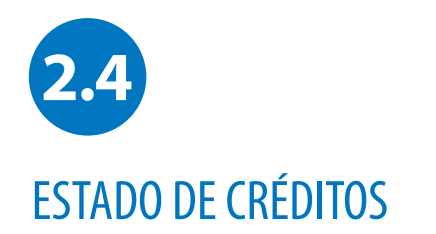

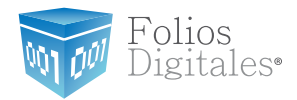

En esta sección podrá ver rápidamente el número de créditos con los que cuenta su paquete contratado, la cantidad que ya fue usada, y los que aún le quedan por emitir. También tendrá a la vista la fecha de expiración del paquete de créditos que está usando.

Cabe señalar que no podrá utilizar otro paquete de créditos a menos que haya caducado el actual, sin embargo, los podrá adquirir por anticipado para tenerlos en su cuenta y la vigencia no comenzará a correr hasta que éstos sean activados por usted.

Podrá consultar su Estado de Créditos adquiridos y restantes, así como fecha de expiración de créditos:

| » ESTADO DE CRÉDITOS |            |  |  |  |
|----------------------|------------|--|--|--|
| No. de créditos:     | 100        |  |  |  |
| Créditos usados:     | 1          |  |  |  |
| Créditos restantes:  | 99         |  |  |  |
| Fecha de vigencia:   | 25/03/2012 |  |  |  |

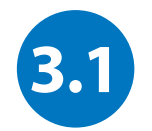

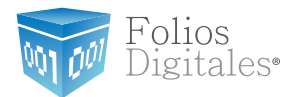

## DATOS PERSONALES, FISCALES Y CONTRASEÑA

Para cambiar su contraseña, o actualizar sus datos personales y/o fiscales, haga click en el botón **Cuenta de Usuario** que se encuentra en el Panel de Control.

Sólo llene los campos que desee actualizar y haga clicl en "Guardar", la información quedará almacenada y se verá reflejada en el siguiente comprobante fiscal digital que emita.

El usuario debe cambiar su contraseña al menos cada 30 días para mantener un alto nivel de seguridad con su información. Evite almacenar la contraseña de su Cuenta en el navegador de internet, ya que es posible para otras personas tener acceso a su cuenta si trabajan en esa computadora, y sobretodo si una una computadora pública que no sea la suya. Puede cambiar la contraseña en cualquier momento para prevenir este tipo de soluciones mediante la "Solicitud de Control de Accessos" descargable de la página www.foliosdigitalespac.com

| » CONFIGURACIÓN DE CUENTA                    |                          |  |  |  |  |  |
|----------------------------------------------|--------------------------|--|--|--|--|--|
|                                              |                          |  |  |  |  |  |
| Configuración de cuenta de usuario:          | Cuenta de Usuario        |  |  |  |  |  |
| Configuración de sucursales o cuentas:       | Sucursales / Cuentas     |  |  |  |  |  |
| Instalación de certificado de sello digital: | Certificado              |  |  |  |  |  |
| Comprar y activar créditos:                  | Activación de Créditos   |  |  |  |  |  |
| Configuración de impuestos utilizados:       | Impuestos                |  |  |  |  |  |
| Configuración de Series y Folios:            | Series y Folios          |  |  |  |  |  |
| Configuración de etiquetas personalizadas:   | Etiquetas Personalizadas |  |  |  |  |  |
| Configuración de Logos:                      | Logos                    |  |  |  |  |  |

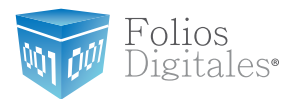

Pantalla de Datos de la Cuenta de Usuario: Podrá editar su información y guardarla para actualizar su cuenta.

| Papel Principal     |                                                         |  |
|---------------------|---------------------------------------------------------|--|
| Faller Fillicipal   | Soporte Ayuda                                           |  |
|                     |                                                         |  |
| » INFORMACION       | DE CUENTA DE USUARIO                                    |  |
| *RFC (usuario):     | Su RFC será su nombre de usuarlo:<br>EVA890922GK3       |  |
| *Contraseña:        | Cambiar su contraseña de usuario                        |  |
|                     |                                                         |  |
| *Empresa:           | MPRESA EVA890922GK3 SA                                  |  |
| Pi                  | ersona responsable de la cuenta:                        |  |
| *Responsable:       | VA890922GK3                                             |  |
|                     | Guardar                                                 |  |
| Ver o modificar inf | ormación de contacto 🕞 Ver o modificar información fier |  |

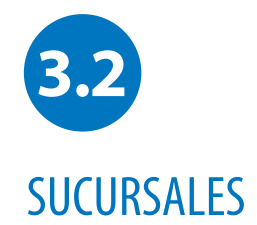

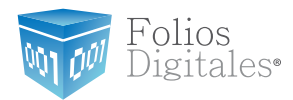

### Agregar Sucursales a mi Cuenta

La opción "Sucursales" del Panel de Control podrá administrar las Sucursales de su negocio. Es posible darlas de alta, de baja o modificar su información de domicilio y contacto.

Tendrá acceso también a los Créditos que están autorizados para esta Sucursal, únicamente la Cuenta de la Matriz que es la Principal, podrá hacer asignación de Créditos a las Sucursales. Desde esta sección también podrá cambiar la contraseña de acceso para sus Sucursales, ya que cada una de ellas puede entrar a emitir sus comprobantes fiscales digitales de manera independiente.

| Dig<br>Compression                                                       | ios<br>itales <sup>®</sup><br>obantes Fiscales Digitales por Inte | ernet • SU LOGO AQUÍ • |
|--------------------------------------------------------------------------|-------------------------------------------------------------------|------------------------|
| Panel Principal                                                          | Soporte Ayuda                                                     |                        |
|                                                                          |                                                                   |                        |
| • SUCURSALES EXISTE                                                      | (TES                                                              |                        |
| • SUCURSALES EXISTE<br>Sucursales existentes:                            | Principal                                                         |                        |
| • SUCURSALES EXISTE<br>Sucursales existentes:<br>Filtrar por abecedario: | Principal (<br>Todos (                                            |                        |

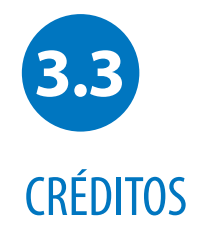

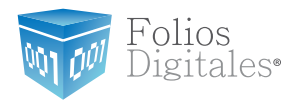

### Administrador de Créditos Comprados

Usted podrá administrar los paquetes de Créditos que haya adquirido desde el botón de "Activación de Créditos en el Panel de Control. Podrá ver qué paquete está activado y su vigencia, además estarán listados los demás paquetes que haya adquirido, podrán realizar acciones una vez que no tenga otro uso y podrá traspasar los paquetes de Créditos que no estén en funcionamiento en alguna de sus sucursales.

La opción de "Adquirir Créditos" genera nuevos Créditos en cualquier momento, sólo seleccione el paquete que desea agregar a su cuenta y una vez confirmado su pago, dicho paquete aparecerá en el administrador para que pueda activarlo libremente. Solicitud de activación de un paquete de créditos para la emisión de CFDi's.

| » CONFIGURACIÓN DE CUENTA                    |                           |   |             |            |                 |                    |        |               |
|----------------------------------------------|---------------------------|---|-------------|------------|-----------------|--------------------|--------|---------------|
|                                              |                           |   |             |            |                 |                    |        |               |
| Configuración de cuenta de usuario:          | Cuenta de Usuario         | 6 | » ACTIVACI  |            | DITOS ADQUIRIDO | 5                  |        |               |
| Configuración de sucursales o cuentas:       | Sucursales / Cuentas      | 1 | # ACTIVACI  | ON DE CRE  |                 | 3                  |        |               |
| Instalación de certificado de sello digital: | Certificado               |   | Sucursal en | uso: Princ | cipal           |                    |        |               |
| Comprar y activar créditos:                  | Activación de Créditos    |   | Paquete     | Créditos   | Créditos usados | Créditos restantes | Estado | Vigencia      |
| Configuración de impuestos utilizados:       | Impuestos                 |   | Paquete 2   | 100        | 2               | 98                 | En uso | 25 Marzo 2012 |
| Configuración de Series y Folios:            | Series y Folios           | 6 | Adquirir Cr | áditos     |                 |                    |        |               |
| Configuración de etiquetas personalizadas:   | Etiquetas Personalizadas) | 4 | Auquini Ci  | euitos     |                 |                    |        |               |
| Configuración de Logos:                      | Logos                     |   |             |            |                 |                    |        |               |

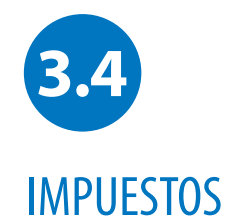

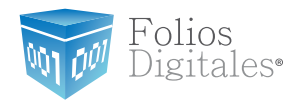

### Agregar un impuesto personalizado

Usted puede agregar los impuestos que requiere su giro comercial, es importante señañar que los impuestos se clasifican en "Trasladados" como en I.V.A. (Impuesto al varlor agregado) y en "Retenidos" como el I.S.R. (Impuesto sobre la renta).

Para ingresar a esta sección, haga click en el botón "Impuestos" que está en el Panel de Control de su cuenta.

Nota: Los impuestos más comunes son el I.V.A. y el I.S.R. y fueron agregados previamente a su Cuenta; sin embargo, usted podrá agregar todos los que guste y colocar el nombre específico que se ajuste a su contabilidad.

Los impuestos dados de alta serán visibles cuando se emita un comprobane fiscal digital por internet, podrá seleccionar únicamente el/los impuestos que quiera usar para el comprobante en cuestión sin tener que dalos de alta o baja de este administrador.

| Fo<br>Dig<br>Compr  | lios<br>gitales <sup>®</sup><br>robantes Fiscales | s Digitales p | oor Interne | et 🚽              | • SU LOGO AQUÍ • | Cerrar  |
|---------------------|---------------------------------------------------|---------------|-------------|-------------------|------------------|---------|
| Panel Principal     | Soporte                                           | Ayuda         |             |                   |                  |         |
|                     |                                                   |               |             |                   |                  |         |
| » IMPUESTOS TRASLA  | DADOS                                             |               |             |                   |                  |         |
| Nombre de impuesto: |                                                   |               | Tipo de im  | puesto: IV        | A Porcentaje:    | Agregar |
| Impuesto trasladad  | lo Tipo de impuest                                | o Porcentaj   | e           |                   |                  |         |
| IVA                 | IVA                                               | 16.00         | Modifica    | ar <u>Elimina</u> | r                |         |
|                     |                                                   |               |             |                   |                  |         |
| » IMPUESTOS RETENII | 005                                               |               |             |                   |                  |         |
| Nombre de impuesto: |                                                   |               | Tipo de im  | puesto: IV        | A Porcentaje:    | Agregar |
| Impuesto retenido   | Tipo de impuesto                                  | Porcentaje    |             |                   |                  |         |
| ISR                 | ISR                                               | 10.00         | Modificar   | Eliminar          |                  |         |
| IVA                 | IVA                                               | 10.00         | Modificar   | Eliminar          |                  |         |

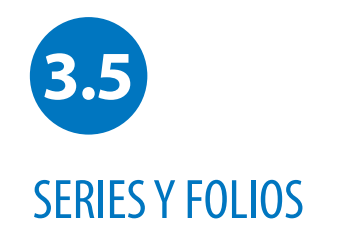

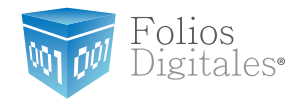

Se ha implementado esta casilla con la finalidad que usted pueda llevar un control exacto de sus facturas, aquí podrá ingresar el número Foliado que desee que aparezca en sus comprobantes emitidos.

Para ingresar a esta sección, de click en la opción "Series y Folios" de su Panel de Control.

| Configuración de Series y Folios: Series y Folios<br>Configuración de etiquetas personalizadas: Etiquetas Personalizadas |                                                                                                    |
|----------------------------------------------------------------------------------------------------|----------------------------------------------------------------------------------------------------|
| Configuración de Logos: Logos                                                                                            |                                                                                                    |
|                                                                                                    | » CONFIGURACIÓN DE SERIE Y FOLIO ACTUALES                                                                                                    |
|                                                                                                    | <ol> <li>La serie y folio actuales son configurables a partir del 2011.</li> <li>La serie y folio actuales son sólo para control interno del usuario.</li> <li>Opcionalmente puede establecer una serie para cada cuenta o sucursal.</li> <li>Puede actualizar el folio actual al número que mejor le convenga.</li> </ol> |
|                                                                                                    | Sucursal o Cuenta: Principal<br>Serie actual:<br>Folio actual: 3<br>Actualizar                                                                                                    |

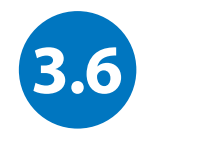

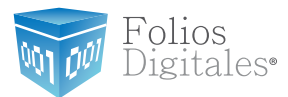

### **ETIQUETAS PERSONALIZADAS**

### Agregar Información Personalizada al CFDi

Es posible que usted tenga información específica de su negocio y desee que esa información aparezca en el comprobante fiscal digital por internet.

La información puede ser muy variada y está abierta a sus necesidades. Ejemplos de las etiquetas personalizadas son: Número de Cliente, Nombre del Vendedor, Región de venta, Número de pedido, Términos de la venta, entre otras. Sólo tiene que hacer click en el botón "Etiquetas Personalizadas" dentro del Panel de Control y dar de alta cada una de las etiquetas que va a necesitar, al momento de crear un nuevo comprobante fiscal digital, usted las tendrá disponibles para agregar información específica de la venta y/o de su negocio.

Esta información aparecderá en la parte superior de su comprobante fiscal digital para ser vista por su cliente.

| » CONFIGURACIÓN DE CUENTA                    |                           |
|----------------------------------------------|---------------------------|
| Configuración de cuenta de usuario:          | Cuenta de Usuario         |
| Configuración de sucursales o cuentas:       | Sucursales / Cuentas      |
| Instalación de certificado de sello digital: | Certificado               |
| Comprar y activar créditos:                  | Activación de Créditos    |
| Configuración de impuestos utilizados:       | Impuestos                 |
| Configuración de Series y Folios:            | Series y Folios           |
| Configuración de etiquetas personalizadas    | Etiquetas Personalizadas) |
| Configuración de Logos:                      | Logos                     |

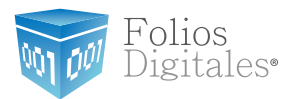

Pantalla de Etiquetas Personalizadas

| 001 001        | Folios<br>Digitales <sup>*</sup><br>Comprobantes Fiscales Digitales por Internet | + SULOGO AQU |
|----------------|----------------------------------------------------------------------------------|--------------|
| Panel Princip  | al Soporte Ayuda                                                                 |              |
| » ETIQUETAS    | PERSONALIZADAS                                                                   | 1            |
| Nombre de etiq | ueta:                                                                            | Agregar      |
| Etiqueta per   | rsonalizada                                                                      |              |

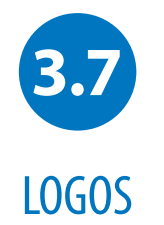

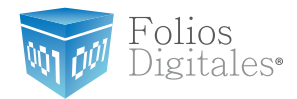

### Personalice su factura con su logo

Aquí podrá ingresar su logo, tanto para su cuenta principal como para sus sucursales, recuerde tomar en cuenta las recomendaciones que aquí se indican.

| CONFIGURACIÓN DE CUENTA                      |                          |
|----------------------------------------------|--------------------------|
| Configuración de cuenta de usuario:          | Cuenta de Usuario        |
| Configuración de sucursales o cuentas:       | Sucursales / Cuentas     |
| Instalación de certificado de sello digital: | Certificado              |
| Comprar y activar créditos:                  | Activación de Créditos   |
| Configuración de impuestos utilizados:       | Impuestos                |
| Configuración de Series y Folios:            | Series y Folios          |
| Configuración de etiquetas personalizadas:   | Etiquetas Personalizadas |
| Configuración de Logos:                      | Logos                    |

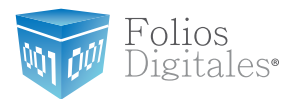

Pantalla de logos

| iucursal o Cuenta: Principal                  |                                                                                                    |
|-----------------------------------------------|----------------------------------------------------------------------------------------------------|
|                                               | Recomendación: 225px de ancho por 180px de alto. Resolución: 72px/pulgad<br>Máximo de tamaño de archivo permitido: 150Kb |
| ersonalización del logo de su cuenta (.png):  | Estado: Su cuenta no contiene un logo Instalado.                                                                         |
|                                               | Recomendación: 592px de ancho por 471px de alto. Resolución: 72px/pulgad<br>Máximo de tamaño de archivo permitido: 150Kb |
| ersonalización del logo de sus CFDI's (.jpg): | Examinar) (Cargar)                                                                                                    |

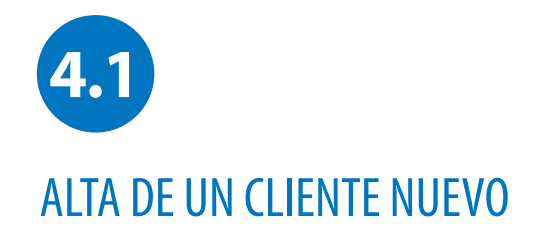

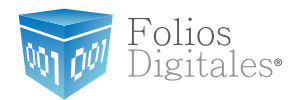

### Administrar Cartera de Clientes

Para agregar un nuevo Cliente haga click en "Cartera de Clientes" dentro del Panel de Control y ahí podrá crear un registro de Cliente nuevo, modificar uno existente o borrarlo. Existen dos secciones principales: una de ellas para los datos de contacto del Cliente y la segunda para los datos fiscales del Cliente.

| » ACCESOS                                           |
|-----------------------------------------------------|
|                                                     |
| Generar un nuevo CFDI: Generar CFDI                 |
| Registro de cartera de clientes Cartera de Clientes |
| Registro de CFDI's emitidos: Registro de CFDI's     |
| 1                                                   |

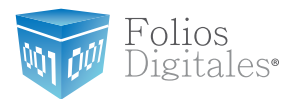

#### Pantalla de Clientes

Llenar los campos y luego hacer click en "Alta" para agregar el registro a su Cartera de Clientes. Si ya tiene algún Cliente registrado y desa modificarlo, seleccione el cliente del menú desplegable y luego modifique los datos que desa cambiar. Para almacenar los cambios haga click en "Actualizar"

Si los datos del contacto de su Cliente son los mismos que los datos fiscales, puede seleccionar la casilla que dice "Misma información del contacto" para que sean copiados los datos y se ahorre tiempo de escritura; sólo acomplete los campos faltantes.

| » INFORMACION DE CONTACTO        | » INFORMACION FISCAL                 |
|----------------------------------|--------------------------------------|
| *Cliente:                        | 🖯 Usar misma información de contacto |
| Calle:                           | *RFC:                                |
| Número Exterior:                 | *Razón Social:                       |
| Número Interior:                 | *Calle:                              |
| Colonia:                         | *Número Exterior:                    |
| Localidad:                       | Número Interior:                     |
| Referencia:                      | *Colonia:                            |
| Municipio:                       | Localidad:                           |
| Estado: Aguascalientes 🔹         | Referencia:                          |
| País: México -                   | *Municipio:                          |
| Código Postal:                   | *Estado: Aguascalientes -            |
| Note Adjelensk                   | *País: México -                      |
|                                  | *Código Postal:                      |
| Contacto 1 Contacto 2 Contacto 3 |                                      |

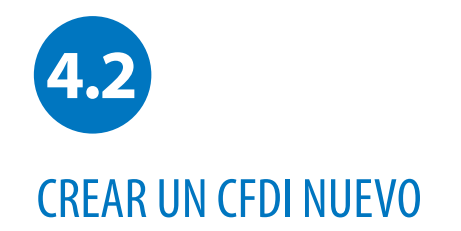

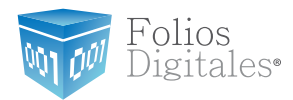

### Requisito

Es necesario contar con una cartera de clientes para generar un nuevo CFDi

| » ACCESOS                                            |
|------------------------------------------------------|
|                                                      |
| Registro de cartera de clientes: Cartera de Clientes |
| Registro de CFDI's emitidos: (Registro de CFDI's)    |
|                                                      |

### **Emitir un CFDi Nuevo**

Tras haber dado de alta al Cliente a quien desea emitir un comprobante fiscal digital por internet, seleccione el botón "Emitir CFDi" desde la "Cartera de Clientes", a continuación aparecerá la pantalla de captura donde es posible seleccionar el tipo de comprobande que desea emitir, los impuestos a utilizar y las etiquetas personalizadas en caso de que las haya dado de alta, entre otras cosas. En la selección de "Conceptos" podrá agregar la cantidad, descripción y precio del producto o servicio vendido.

Al terminar haga click en "Emitir CFDi" para generar el XML correspondiente.

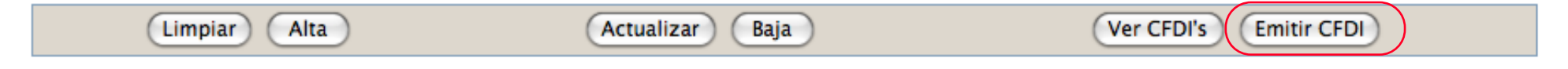

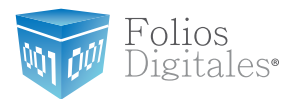

Pantalla de Captura del CFDi (Parte 1):

| » EMISOR                                                 |                                                                               |                                         |                           |
|----------------------------------------------------------|-------------------------------------------------------------------------------|-----------------------------------------|---------------------------|
| RFC:<br>Razón Social:<br>Tipo de CFDI:<br>Ver informació | EVA890922GK3<br>EMPRESA EVA890922GK3 S.A. DE C.V.<br>Factura Función: Ingreso | Sucursal:<br>Serie:<br>Folio:<br>Fecha: | Principal - 2 28 mar 2011 |
| » RECEPTOR<br>Cliente:<br>RFC:                           | Marco Jarquin<br>RFC010101AAA                                                 |                                         |                           |
| Razón Social:<br>Seleccionar ot                          | EMPRESA S.A. DE C.V.                                                          |                                         |                           |

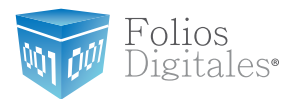

Pantalla de Captura del CFDi (Parte 2):

| » FORMA DE PAGO       |                     |                 |                       |                  |             |          |
|-----------------------|---------------------|-----------------|-----------------------|------------------|-------------|----------|
| Impuesto trasladado 🗹 | Impuesto retenido 🗌 | Forma de pago 📃 | Condiciones de pago 🗌 | Método de pago 📃 | Descuento 📃 | Moneda 📃 |
| Impuesto trasladado:  | 🗹 IVA (IVA 16.00%)  |                 |                       |                  |             |          |
|                       |                     |                 |                       |                  |             |          |
|                       |                     |                 |                       |                  |             |          |

| » CONCEPTOS | 5        |               |             |                  |                 |
|-------------|----------|---------------|-------------|------------------|-----------------|
| Cantidad:   | Unidad:  | Descripción : |             | Precio Unitario: | Importe:        |
|             |          |               |             |                  | Limpiar Agregar |
|             | Cantidad | Unidad        | Descripción | Precio Unitario  | Importe         |

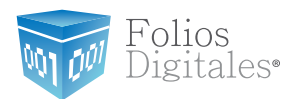

Pantalla de Captura del CFDi (Parte 3):

| » TOTAL            |                     |                      |
|--------------------|---------------------|----------------------|
|                    |                     |                      |
| Importe con Letra: |                     |                      |
|                    |                     |                      |
|                    | Subtotal:           | \$ 0.00              |
|                    | Im                  | puestos trasladados: |
|                    | IVA (IVA 16.00%):   | \$ 0.00              |
|                    | Total               | \$ 0.00              |
|                    |                     | \$ 0.00              |
|                    | Ajustar cifras tota | les manualmente 📃    |
|                    |                     |                      |
|                    |                     | Emitir CFDI          |

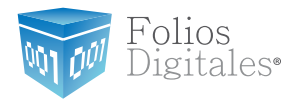

Pantalla de Captura del CFDi (Parte 4):

Finalmente el usuario emite su CFDI para poder descargar su comprobante fiscal en su versión impresa o digital.

El usuario tiene acceso a su CFDI en versión impresa para poder descargarlo e imprimirlo si así lo desea. Nótese que el CFDI impreso cuenta con el nuevo código bidimensional de seguridad, así como la información de certificación del SAT.

| Requisto:                                                                                                    |                                                                                                    | Asegúnese de Ingresar correctamente los correcs electrónicos                                                                                            | de envio:                                                                                                    |                                                                    |  |  |
|----------------------------------------------------------------------------------------------------|----------------------------------------------------------------------------------------------------|----------------------------------------------------------------------------------------------------|----------------------------------------------------------------------------------------------------|--------------------------------------------------------------------|--|--|
| 1                                                                                                    | Emails                                                                                                    | mjarquin@theenginesoftware.com                                                                                                    | (Enviar)                                                                                                    | Descargar P                                                        |  |  |
| Adobe Plupi                                                                                                    | •                                                                                                    | Envío del CPDI por empil en directo                                                                                                    |                                                                                                    | Actualizar conte                                                   |  |  |
| Comprobantes                                                                                                    | Polios<br>Digitales"<br>Facales Digitales                                                                                                    | Folice Medicance Digitalias S.A. de C.V.<br>Montalo Pincai<br>Cogardo 3305 502<br>Founda Pincai Com Angeles C.P. 72450<br>Puncia Pincai<br>Tel. 2304455 | FACTURA No: 1<br>POLO RISOL:<br>DDRAFFKE-7857-464-182C-556146E4511<br>NO. DE SERIE DEL CERTIFICADO DEL 647:<br>300100000000000<br>NO. DE SERIE DEL CERTIFICADO DEL EMBOR-<br>2001000000000000<br>PECHA Y HORA DE CERTIFICADOR<br>PECHA Y HORA DE EMBORIO DE OPDI<br>2011-03-2875-584-7                                                                                                    |                                                                    |  |  |
| CLIENTE: E<br>RFC:<br>DIRECCIÓN: C<br>ITELÉFONO: 2                                                                                                    | MPRESA EVA8909220H<br>V.<br>VA8909220H3<br>alle 100<br>Li Centro C.P. 72400<br>Nebia Paetra<br>Moloco<br>334455                                                    | 58.A. DE Lager de Bebonadón: Pueble, México<br>Perme de Pago: Pago en una sola exhibición                                                               | Peche de Babareckir: 28 m<br>Cleve de Mazada: 1009                                                                                                    | wize 2011                                                          |  |  |
| CANTIDAD                                                                                                    |                                                                                                    | DESCRIPCIÓN                                                                                                    | PRECIO UNITARIO                                                                                                    | IMPORTE                                                            |  |  |
| 1.00                                                                                                    | CONCEPTO DE PRUE                                                                                                    | BA                                                                                                    | \$ 1,000.00                                                                                                    | \$ 1,000.00                                                        |  |  |
|                                                                                                    |                                                                                                    |                                                                                                    | 1                                                                                                    |                                                                    |  |  |
|                                                                                                    |                                                                                                    |                                                                                                    |                                                                                                    |                                                                    |  |  |
|                                                                                                    |                                                                                                    | O BESENTA PESCO, SOTION MON                                                                                                    | mag                                                                                                    | SUBTOTAL: \$ 1,000.00<br>VA 16,00% \$ 160.00<br>TOTAL: \$ 1,160.00 |  |  |
| RELLO DIGITAL DEL<br>Tatto de la constanção<br>RELLO DIGITAL DEL<br>Contento de la constanção<br>Contento a constanção<br>Relación de la constanção<br>Relación de la                                                                                         | UN MIL CERV<br>UN MIL CERV<br>INVESTIGATION CONTRACTOR<br>INVESTIGATION CONTRACTOR<br>INVESTIGATION CONTRACTOR<br>DEL CONFILMENTO DE C<br>INVESTIGATION CONTRACTOR |                                                                                                    |                                                                                                    |                                                                    |  |  |
| HILLO DIGITAL DEI<br>MILLO DIGITAL DEI<br>MILLO DIGITAL DIGITAL DEI<br>MILLO DIGITAL DIGITAL DIGITALI DEI<br>MILLO DIGITALI DIGITALI DIGITALI DIGITALI DIGITALI DIGITALI DIGITALI DIGITALI DI<br>MILLO DIGITALI DI<br>MILLO DIGITALI DI<br>MILLO DIGITALI |                                                                                                    |                                                                                                    | Anterior Anterior de Constante de Constante |                                                                    |  |  |

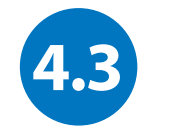

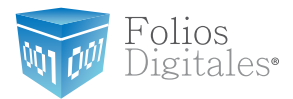

### **CONSULTAR CFDI'S EMITIDOS**

### Listado de CFDi's Emitidos

Es posible ver un listado on todos los CFDi's Emitidos, ya sea por Cliente, por Sucursal, Mes o Año; de igual manera, podrá buscar rápidamente por Folio o algún cliente en particular. Para accesar el listado haga click en "Registro de CFDi's" que se cencuentra en el Panel de Control.

Si desea ver un comprobante fiscal digital por internet, imprimirlo o enviarlo por correo electrónico, sólo haga click en la liga "Mostrar" que está junto al comprobante que desea ver, puede usar la información de un comprobante fiscal digital por internet que haya hecho anteriormente y modificar los datos necesarios, ésto le puede ahorrar tiempo de captura, para usar esta función, haga clic en "Reutilizar" que se encuentra a la derecha del comprobante que desea copiar.

Para respaldar sus CFDi en su computadora, haga clic en "Descargar XML".

| » ACCESOS                                            |
|------------------------------------------------------|
|                                                      |
| Generar un nuevo CFDI: Generar CFDI                  |
| Registro de cartera de clientes: Cartera de Clientes |
| Registro de CFDI's emitidos: Registro de CFDI's      |
|                                                      |

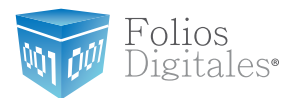

### Pantalla de Consulta de CFDi

| » CARTERA<br>Aplicar filt                              | DE CLIENTES                                                                                                    | los clientes 🗹 |                                                                                                    |              |           |        |            |            |                |  |
|--------------------------------------------------------|----------------------------------------------------------------------------------------------------|----------------|----------------------------------------------------------------------------------------------------|--------------|-----------|--------|------------|------------|----------------|--|
| » FILTRADO<br>Filtrar por<br>Serie de s<br>Folio de Ci | DE COMPROB<br>sucursal: Pr<br>ucursal: -<br>DI:                                                                                                   | ANTES FISCALES | Filtrar por día: 20<br>Filtrar por mes: Abril<br>Buscar Filtrar por año: 2011<br>Filtrar por año: 2011 | ☐ Todos<br>• |           |        |            |            |                |  |
| » COMPROB                                              | » COMPROBANTES FISCALES DIGITALES EMITIDOS         Seleccionar todos       Página 1 de 1, 2 Registros         Inicio       Anterior Siguiente Fin |                |                                                                                                    |              |           |        |            |            |                |  |
| Folio                                                  | Fecha                                                                                                    | Receptor       | UUID                                                                                                   | Tipo de CFDI | Estado    | Moneda | Total      |            |                |  |
| 7                                                      | 20/04/2011                                                                                                    | FLI081010EK2   | D64602D6-80FC-401E-BD72-A3B2F4A5E140                                                                   | Factura      | Cancelado | MXN    | \$3,480.00 | Reutilizar | <u>Mostrar</u> |  |
| 8                                                      | 20/04/2011                                                                                                    | FLI081010EK2   | F9F707D5-A591-4896-AE69-39113712E55C                                                                   | Factura      | Vigente   | MXN    | \$1.16     | Reutilizar | <u>Mostrar</u> |  |
| Cancelar CF<br>Descargar A                             | Cancelar CFDI Generar Reporte Exportar Excel Descargar XML 💿 XML por fecha 🔾 XML por selección<br>Descargar Acuse SAT: XML Envío XML Cancelación  |                |                                                                                                    |              |           |        |            |            |                |  |

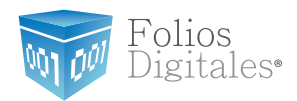

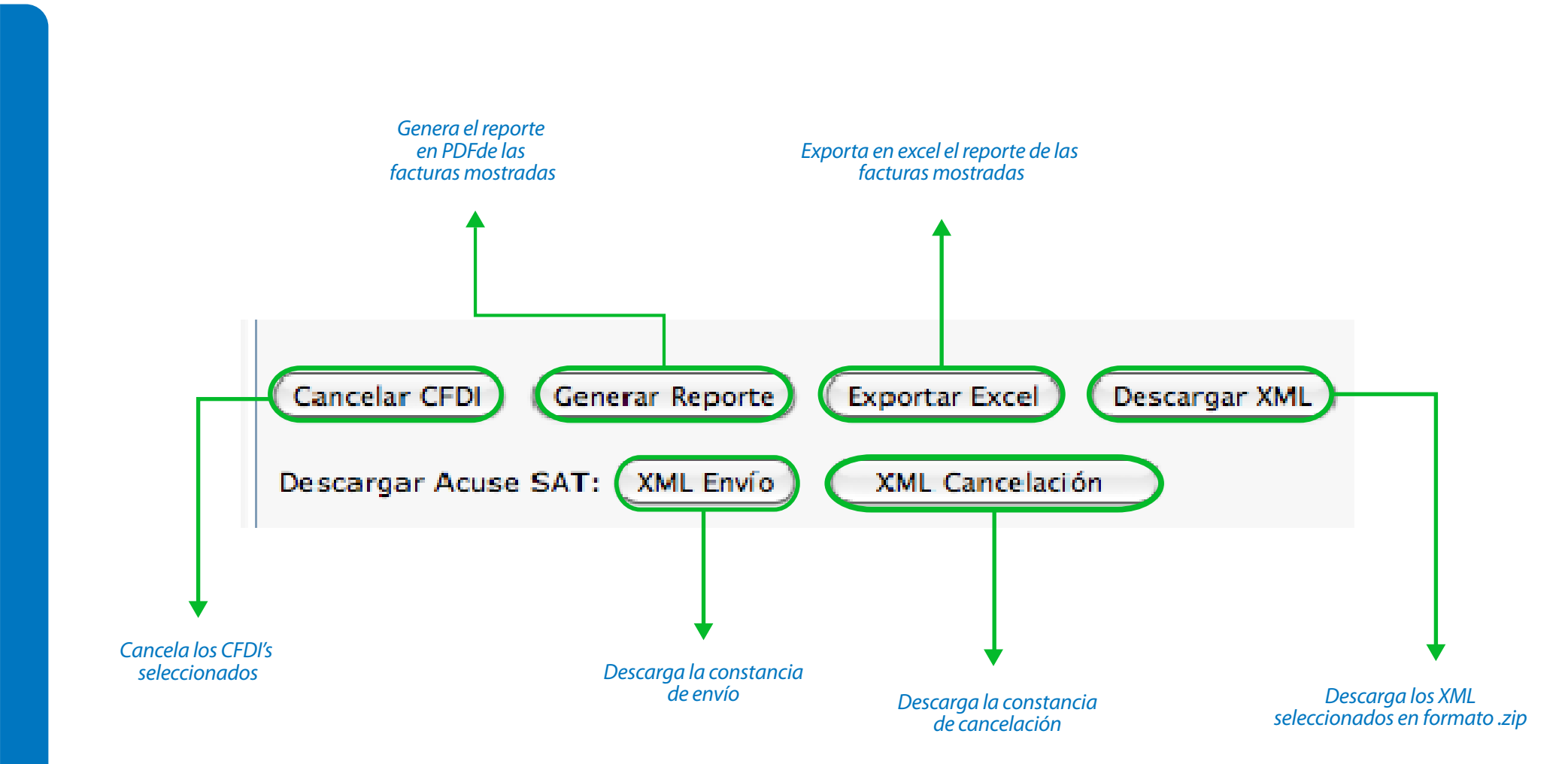

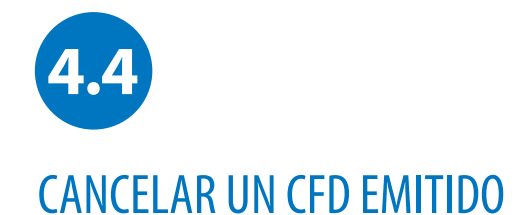

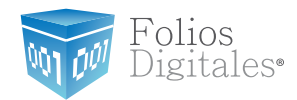

### Cancelar Comprobantes Fiscales Digitales Emitidos

Puede Cancelar un CFD previamente emitido fácilmente, sólo requiere entrar al listado de sis CFD Emitidls y hacer click en la casilla que está a la izquierda de cada CFD que desea cancelar, posteriormente haga click en el botón "Cancelar CFD" para hacer la cancelación de un comprobante o de varios a la vez. Una vez cancelado un CFD ya no podrá revertir el proceso.

En caso de cancelación de comprobantes por error, es necesario volver a realizar el comprobante fiscal digital con un nuevo Folio y enviar al cliente.

| » COMPROBANTES FISCALES DIGITALES EMITIDOS |                                                                                                    |            |                                                             |                                      |                   |           |        |            |            |                |
|--------------------------------------------|----------------------------------------------------------------------------------------------------|------------|-------------------------------------------------------------|--------------------------------------|-------------------|-----------|--------|------------|------------|----------------|
| Seleccionar todos                          |                                                                                                    |            | Página 1 de 1, 2 Registros <u>Inicio</u> Anterior Siguiente |                                      | guiente <u>Fi</u> | <u>n</u>  |        |            |            |                |
|                                            | Folio                                                                                                    | Fecha      | Receptor                                                    | UUID                                 | Tipo de CFDI      | Estado    | Moneda | Total      |            |                |
|                                            | 7                                                                                                    | 20/04/2011 | FLI081010EK2                                                | D64602D6-80FC-401E-BD72-A3B2F4A5E140 | Factura           | Cancelado | MXN    | \$3,480.00 | Reutilizar | <u>Mostrar</u> |
|                                            | 8                                                                                                    | 20/04/2011 | FLI081010EK2                                                | F9F707D5-A591-4896-AE69-39113712E55C | Factura           | Vigente   | MXN    | \$1.16     | Reutilizar | Mostrar        |
| Cano                                       | Cancelar CFDI Generar Reporte Exportar Excel Descargar XML © XML por fecha O XML por selección<br>Descargar Acuse SAT: XML Envío XML Cancelación |            |                                                             |                                      |                   |           |        |            |            |                |

Copyright © 2011 Folios Mexicanos Digitales S.A. de C.V.

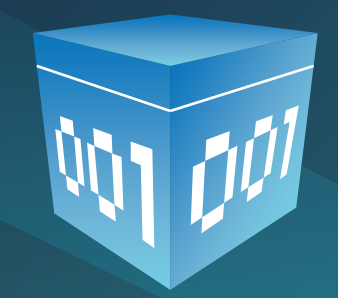

www.foliosdigitalespac.com